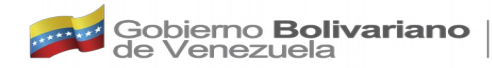

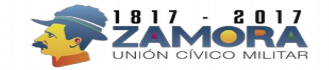

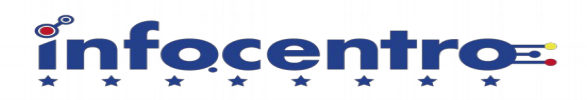

## MANUAL DE USUARIO DEL SISTEMA DE REGISTRO DE SIMCARD DE LA FUNDACIÓN INFOCENTRO

**ADMINISTRADOR** 

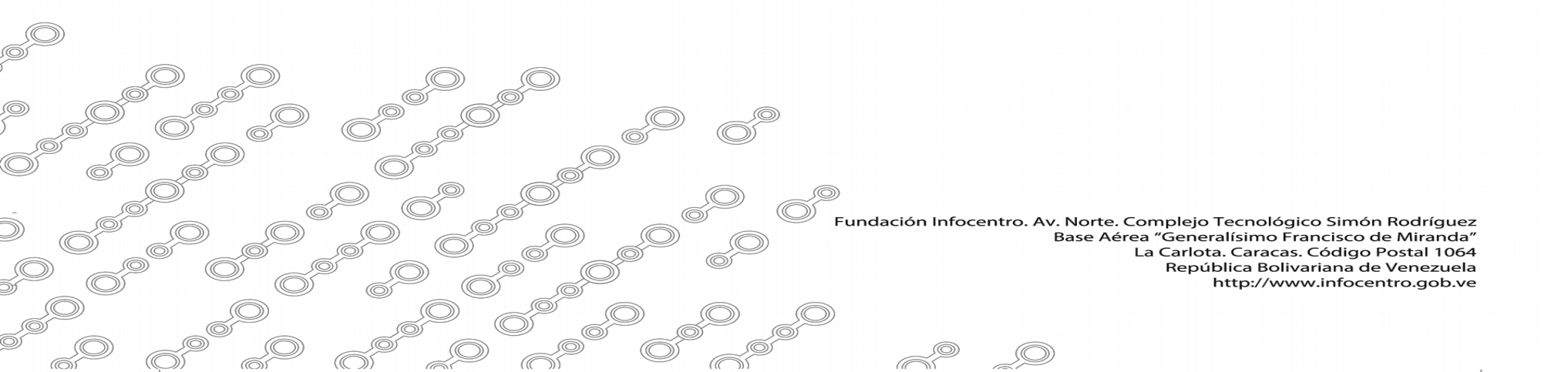

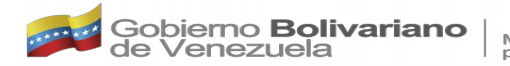

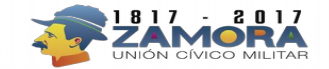

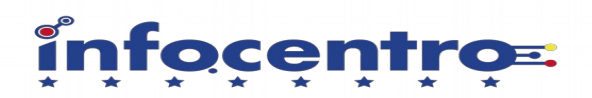

Ingresar en el Navegador para acceso al sistema: <u>http://registro.infocentro.gob.ve</u>

### INICIO DE SESIÓN

| Iniciar Session |  |
|-----------------|--|
| L Username      |  |
| Password        |  |
| Ingresar        |  |

Para iniciar sesión como usuario administrador, debe tener los permisos dados, el usuario y contraseña asignada, ya que este usuario es el de mayor privilegio en el sistema.

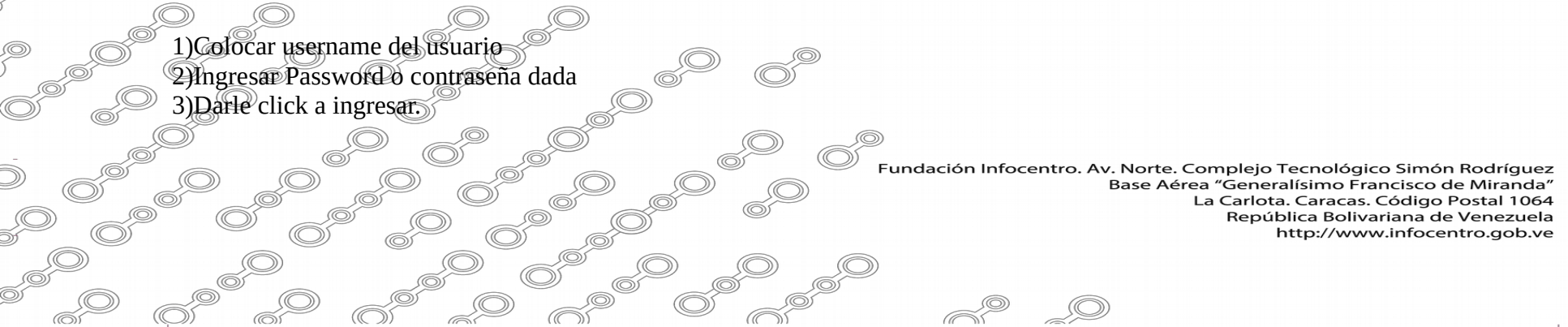

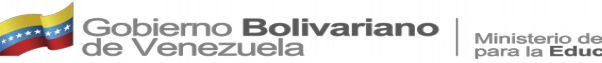

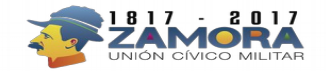

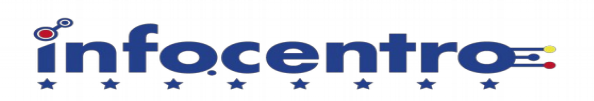

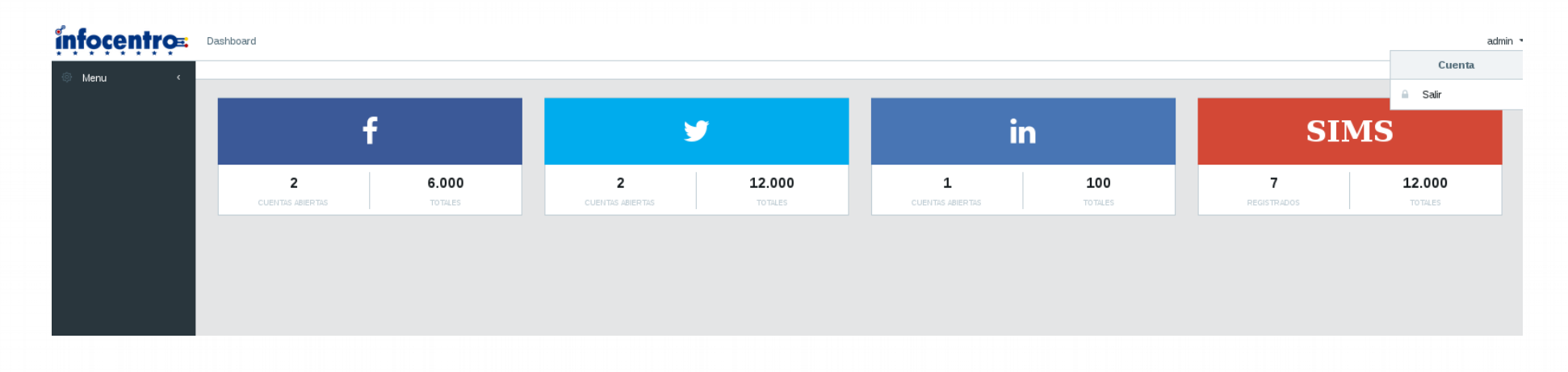

1) Al ingresar al sistema, se le presentara el Dashboard, el mismo enseñara las estadísticas de registro de redes sociales y simcards en el sistema.

2) En la parte superior derecha tiene el nombre del usuario, al darle click allí le mostrara la opción de salir del sistema.

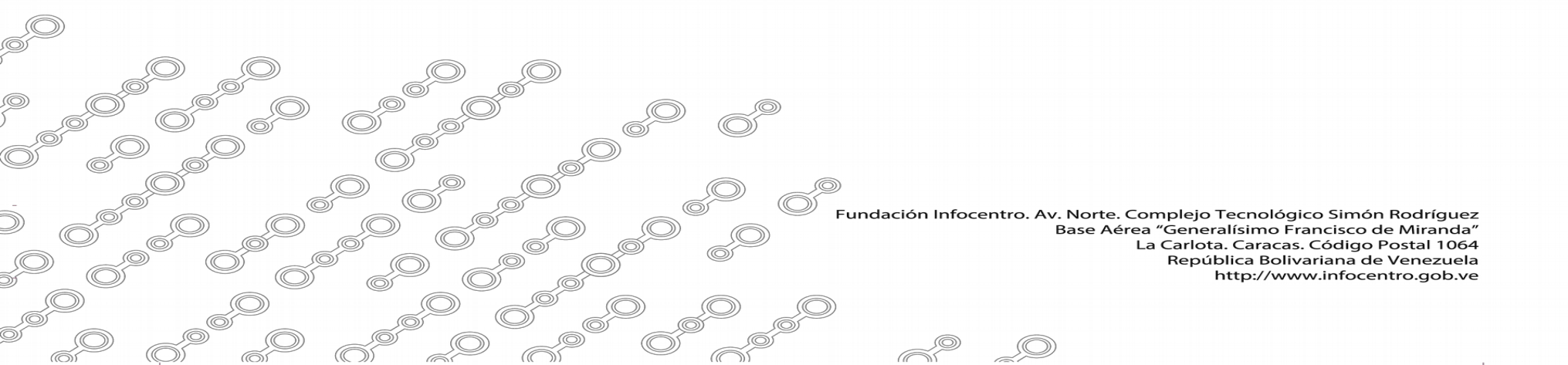

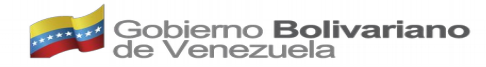

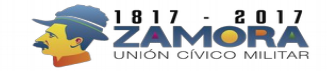

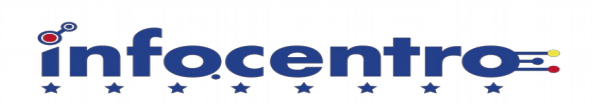

## infocentro=

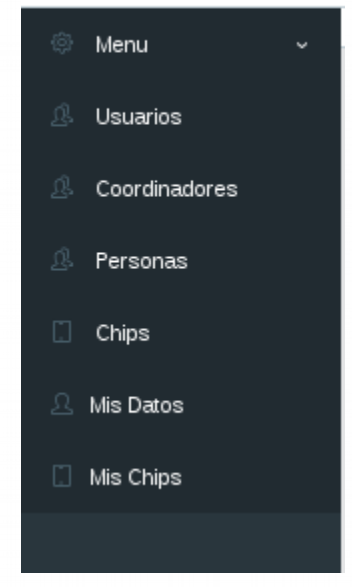

3) Al lado izquierdo en la columna negra se encuentra un menú desplegable que muestra las opciones del Administrador en este sistema, donde

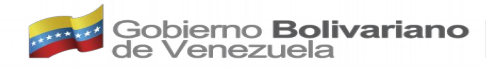

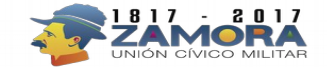

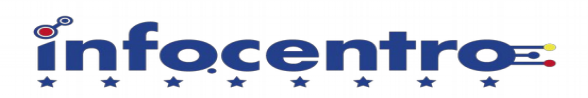

#### CREACIÓN DE USUARIO

Para la creación de usuarios debe:

1)Darle click a Nuevo Usuario en la parte superior derecha

#### infocentros. Dashboard admin Menu 🖀 Lista de usuarios 🚑 Nuevo usuari Coordinadores Buscar Personas Nombre de usuario Correo Rol Estatus SimCard Acciones Chips jdlobo01@gmail.com Coordinador Activo ilobo Accion 🔻 Mis Datos iperez@infocentro.gob.ve Coordinador Activo 150 iperez Editar Mis Chips plopez plopez@gmail.com Administrado Activo Suspender dparra dparra@infocentro.gob.ve Facilitador STACCION yfernandez@infocentro.gob.ve Administrado vfernandez Activo Accion • coordinado coordinador@gmail.com Coordinador Accion • bgelvis@infocentro.gob.ve Coordinador Activo Accion • baelvis dmora dmora@infocentro.gob.ve Coordinador Activo 10 Accion • facilitado facilitador@gmail.com Facilitador Activo Accion • admin@gmail.com Administrado 1000 Accion • admir ipalacios ipalacios@gmail.com Administrado Accion • rautierrez rgutierrez@infocentro.gob.ve Administrado Activo Accion • Activo kmontes kmontes@infocentro.gob.ve ∆dministrado Accion • mhernande mehernandez@gmail.com Coordinador Accion •

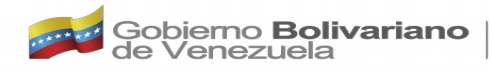

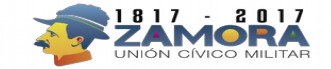

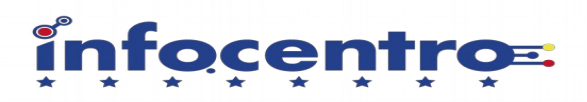

2)Ingresar Nombre de Usuario

3)Ingresar Correo

4)Ingresar clave, la cual debe poseer 8 caracteres, números, una mayúsculas, una minúscula y caracteres especiales (.\*!)

5)Confirmar la Clave

6)Ingresar la cantidad de Chips Asignados en números

7)Seleccionar el permiso del usuario, si es Administrador, Coordinador o Facilitador

8)Darle click a crear usuario en el botón verde, y ya el usuario estará creado.

| Nuevo usuario<br><sup>Crear cuenta</sup>                                                                                                    |                                                                                                    |
|----------------------------------------------------------------------------------------------------|----------------------------------------------------------------------------------------------------|
| 요 Nombre usuario                                                                                                    |                                                                                                    |
| @ Correo                                                                                                    |                                                                                                    |
| Clave                                                                                                    |                                                                                                    |
| Confirmar clave                                                                                                    |                                                                                                    |
| # Chips asignados                                                                                                    |                                                                                                    |
| Seleccione un permiso     The selection of the selection of the selec |                                                                                                    |
| Crear Usuario Cancelar                                                                                                    |                                                                                                    |
| Bas                                                                                                    | rte. Complejo Tecnológico Simón Rodríguez<br>e Aérea "Generalísimo Francisco de Miranda"<br>La Carlota. Caracas. Código Postal 1064<br>República Bolivariana de Venezuela<br>http://www.infocentro.gob.ve |
|                                                                                                    |                                                                                                    |

6

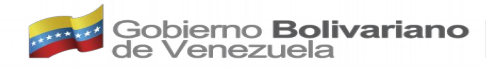

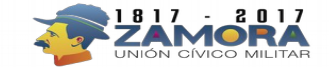

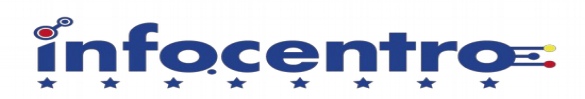

#### EDITAR O SUSPENDER USUARIO

En las vistas de usuarios en la partes superior derecha ubicar ACCIONES:

Seleccionar el usuario a editar o suspender
 Darle Click al boton ACCIÓN y seleccionar la opción de su preferencia.

| Usuarios      | 🖀 Lista de usuarios |                              |               |         |         | 🌲 Nuevo u         |
|---------------|---------------------|------------------------------|---------------|---------|---------|-------------------|
| Coordinadores |                     |                              |               |         |         |                   |
| Personas      | Buscar:             |                              |               |         |         |                   |
| Chips         | Nombre de usuario   | Correo                       | Rol           | Estatus | SimCard | Acciones          |
| Les Deter     | jlobo               | jdlobo01@gmail.com           | Coordinador   | Activo  |         | @ Accion -        |
| Mis Datos     | jperez              | jperez@infocentro.gob.ve     | Coordinador   | Activo  | 150     | 🖉 Editar          |
| Mis Chips     | plopez              | plopez@gmail.com             | Administrador | Activo  |         | - Suspende        |
|               | dparra              | dparra@infocentro.gob.ve     | Facilitador   | Activo  |         | STACCOT .         |
|               | yfernandez          | yfernandez@infocentro.gob.ve | Administrador | Activo  | 0       | Accion •          |
|               | coordinador         | coordinador@gmail.com        | Coordinador   | Activo  | 0       | Accion •          |
|               | bgelvis             | bgelvis@infocentro.gob.ve    | Coordinador   | Activo  |         | <li>Accion -</li> |
|               | dmora               | dmora@infocentro.gob.ve      | Coordinador   | Activo  | 10      | @ Accion ▼        |
|               | facilitador         | facilitador@gmail.com        | Facilitador   | Activo  | 0       | Accion •          |
|               | admin               | admin@gmail.com              | Administrador | Activo  | 1000    | Accion •          |
|               | ipalacios           | ipalacios@gmail.com          | Administrador | Activo  |         | @ Accion 🔻        |
|               | rgutierrez          | rgutierrez@infocentro.gob.ve | Administrador | Activo  | 0       | Accion            |
|               | kmontes             | kmontes@infocentro.gob.ve    | Administrador | Activo  |         | @ Accion -        |
|               | mhernandez          | mehernandez@gmail.com        | Coordinador   | Activo  |         | Accion •          |

La Carlota. Caracas. Código Postal 1064 República Bolivariana de Venezuela http://www.infocentro.gob.ve

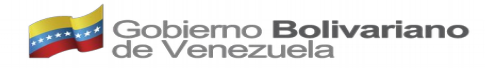

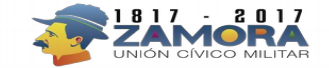

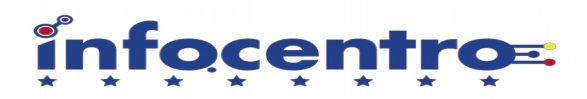

### ASIGNACIÓN DE COORDINADORES

1)Seleccionar el en menu la opcion de Coordinadores 2)Seleccionar Nuevo Coordinador

| 😒 Menu          | ~                 |            |           |            |              |               |                                |                                                              |                                                                                                    |
|-----------------|-------------------|------------|-----------|------------|--------------|---------------|--------------------------------|--------------------------------------------------------------|----------------------------------------------------------------------------------------------------|
| 🖉 Usuarios      | 😫 Lista de Coor   | dinadores  |           |            |              |               |                                |                                                              | 🌲 Nuevo Coordinador                                                                                             |
| 🔔 Coordinadores |                   |            |           |            |              |               |                                |                                                              |                                                                                                    |
| . Personas      | Buscar:           |            |           |            |              |               |                                |                                                              |                                                                                                    |
| 🚺 Chips         | Nombre            | Estado     | Parroquia | Operador   | Responsable  | Supervisor    | Caja                           | Subcaja                                                      | Acciones                                                                                                    |
| 요 Mis Datos     | dgsdgds           | libertador | baruta    | luis gomez | luis gomez   | arabella lugo | 12222                          | 56                                                           | Accion •                                                                                                    |
|                 |                   |            |           |            |              |               |                                |                                                              |                                                                                                    |
|                 |                   |            |           |            |              |               |                                |                                                              |                                                                                                    |
|                 |                   |            |           |            |              |               |                                |                                                              |                                                                                                    |
|                 |                   |            |           |            |              |               |                                |                                                              |                                                                                                    |
|                 |                   |            |           |            |              |               |                                |                                                              |                                                                                                    |
|                 |                   |            |           |            |              |               |                                |                                                              |                                                                                                    |
|                 |                   |            |           |            |              |               |                                |                                                              |                                                                                                    |
|                 |                   |            |           |            |              |               |                                |                                                              |                                                                                                    |
|                 |                   |            |           |            |              |               |                                |                                                              |                                                                                                    |
|                 |                   |            |           |            |              |               |                                |                                                              |                                                                                                    |
|                 |                   |            |           |            |              |               |                                |                                                              |                                                                                                    |
|                 |                   | ((( ))) (( | ()))      |            |              |               |                                |                                                              |                                                                                                    |
|                 |                   |            | <u> </u>  |            |              |               |                                |                                                              |                                                                                                    |
|                 |                   |            | Q         |            |              |               |                                |                                                              |                                                                                                    |
|                 |                   |            | )<br>L    |            |              |               |                                |                                                              |                                                                                                    |
|                 | )<br>;0 6°        |            |           |            |              |               |                                |                                                              |                                                                                                    |
|                 | )<br>;0 6°        |            |           |            |              |               |                                |                                                              |                                                                                                    |
|                 | )<br>;0    6°<br> |            |           | 0 09       |              |               |                                |                                                              |                                                                                                    |
|                 |                   |            |           |            | Ø            |               |                                |                                                              |                                                                                                    |
|                 |                   |            |           |            |              |               |                                |                                                              |                                                                                                    |
|                 |                   |            |           |            |              | nfocentro. Av | . Norte. Co                    | omplejo Te                                                   | cnológico Simón R                                                                                               |
|                 |                   |            |           |            | Fundación la | nfocentro. Av | . Norte. Co<br>Base Aérea      | omplejo Te<br>a "Generalí                                    | cnológico Simón R<br>simo Francisco de I                                                                        |
|                 |                   |            |           |            | Fundación la | nfocentro. Av | . Norte. Co<br>Base Aérea<br>L | omplejo Te<br>a "Generalí<br>a Carlota. (                    | cnológico Simón Ro<br>simo Francisco de N<br>Caracas. Código Po:                                                |
|                 |                   |            |           |            | Fundación la | nfocentro. Av | . Norte. Co<br>Base Aére<br>L  | omplejo Te<br>a "Generalí<br>a Carlota. (<br>Repúblic        | cnológico Simón Re<br>simo Francisco de I<br>Caracas. Código Pos<br>ca Bolivariana de Ve                        |
|                 |                   |            |           |            | Fundación la | nfocentro. Av | . Norte. Co<br>Base Aére<br>L  | omplejo Te<br>a "Generalí<br>a Carlota. (<br>Repúblio<br>htt | cnológico Simón Ro<br>simo Francisco de I<br>Caracas. Código Po<br>ca Bolivariana de Vo<br>:p://www.infocentr   |
|                 |                   |            |           |            | Fundación l  | nfocentro. Av | . Norte. Cc<br>Base Aére<br>L  | omplejo Te<br>a "Generalí<br>a Carlota. (<br>Repúblia<br>htt | cnológico Simón Ro<br>simo Francisco de A<br>Caracas. Código Pos<br>ca Bolivariana de Vo<br>:p://www.infocentro |
|                 |                   |            |           |            | Fundación li | nfocentro. Av | . Norte. Co<br>Base Aérea<br>L | omplejo Te<br>a "Generalí<br>a Carlota. (<br>Repúblio<br>htt | cnológico Simón Re<br>simo Francisco de N<br>Caracas. Código Pos<br>ca Bolivariana de Ve<br>p://www.infocentre  |

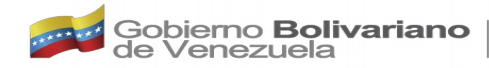

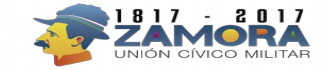

# infocentro=

## Registrar Coordinador

Datos Coordinador

 $\bigcirc$ 

ര്

| <u>D</u> ,  | NOMBRE COORDINADOR |          |        | 4)Estado<br>5)Parroquia                                 |
|-------------|--------------------|----------|--------|---------------------------------------------------------|
| $\oplus$    | ESTADO             |          |        | 6)Datos del Oper<br>7)Datos del Resp                    |
| ۲           | PARROQUIA          |          |        | 8)Datos del Supe<br>9)El numero de l<br>10)El numero de |
| ß           | OPERADOR           |          |        | 11)Seleccionar g                                        |
| ይ           | RESPONSABLE        |          |        |                                                         |
| ß           | SUPERVISOR         |          |        |                                                         |
| \$          | CAJA               |          | <<br>> |                                                         |
|             | SUBCAJA            |          | ~      |                                                         |
|             | Guardar            | Cancelar |        |                                                         |
| )<br>)<br>) |                    |          |        | ndación Infocentro. Av.<br>B                            |
|             |                    |          |        |                                                         |

Llenar los datos:

3)Nombre del Coordinador
4)Estado
5)Parroquia
6)Datos del Operador
7)Datos del Responsable
8)Datos del Supervisor
9)El numero de la Caja Asignada
10)El numero de Subcaja asignada
11)Seleccionar guardar en el botón verde

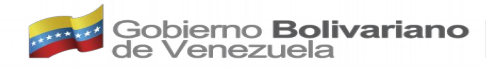

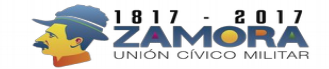

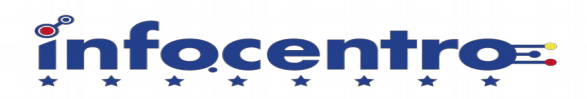

#### EDITAR O ELIMINAR COORDINADORES

Seleccionar el Coordinador a editar o a eliminar
 En la columna Acciones darle click a ACCION
 Seleccionar la opcion de su preferencia.

| 1       | 😫 Lista de Coordinadores |            |           |            |             |               |       |         |            |  |  |  |
|---------|--------------------------|------------|-----------|------------|-------------|---------------|-------|---------|------------|--|--|--|
| Buscar: |                          |            |           |            |             |               |       |         |            |  |  |  |
|         | Nombre                   | Estado     | Parroquia | Operador   | Responsable | Supervisor    | Caja  | Subcaja | Acciones   |  |  |  |
|         | dgsdgds                  | libertador | baruta    | luis gomez | luis gomez  | arabella lugo | 12222 | 56      | l Accion 🔻 |  |  |  |

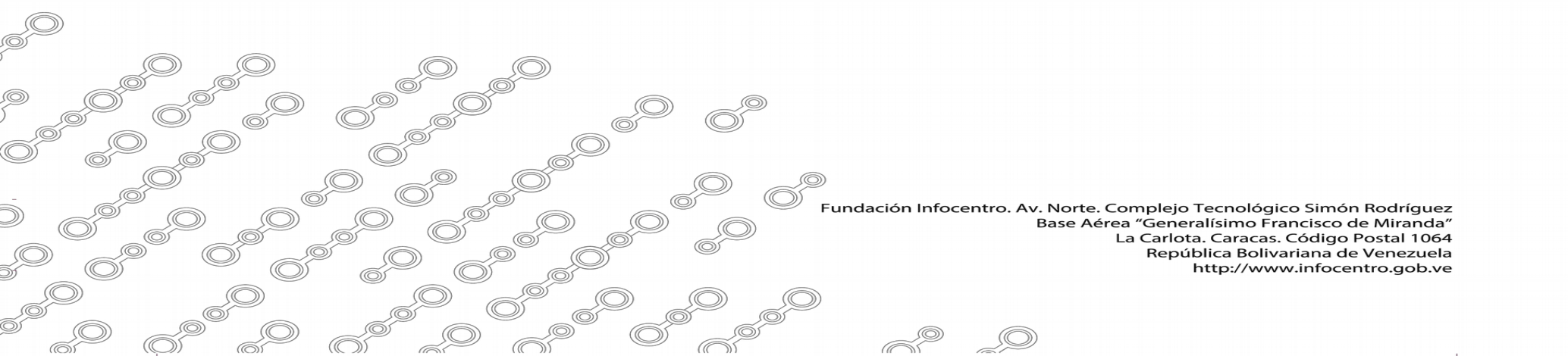

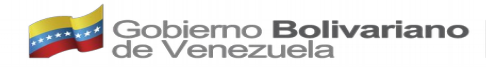

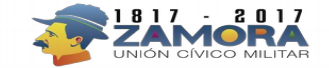

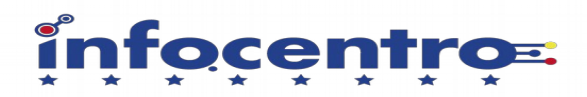

#### LISTADO DE TODAS LAS PERSONAS REGISTRADAS EN EL SISTEMA

1)Seleccionar el menu de la Izquierda la opción PERSONAS 2)En la columna Acciones puede tomar la acción de editar los datos registrados en el sistema

| Buscar:  |                  |             |          |                          |              |                        |                                       |                                          |                                         |                              |
|----------|------------------|-------------|----------|--------------------------|--------------|------------------------|---------------------------------------|------------------------------------------|-----------------------------------------|------------------------------|
| Cedula   | Fecha Nacimiento | Nombre      | Apellido | Correo                   | Sexo         | Ubicación              | Empresa                               | Cargo                                    | Sub Caja                                | Accione                      |
| 2345345  | 20/07/1983       | DAVID       | sfdgsdfg | sdfgsf@cantv.net         |              | adf                    | adfasdf                               | adfasdf                                  | 100                                     | @ /                          |
| 10498282 | 13/08/2017       | KARINA      | MONTES   | KARINA@INFOCENTRO.GOB.VE |              | MIRANDA                | adsasd                                | aSISTENTE                                |                                         | @ /                          |
| 3238220  | 11/11/1987       | coordinador | jaspe    | wakawaka@gmail.com       | a veces      | cualquier parte        | infocentro                            |                                          | 50000                                   | @ /                          |
| 18094880 | 11/11/1987       | PEdro       | Gonzalez | facilitador@gmail.com    | Femenino     | Caracas                | funda                                 | jhefe                                    | 12                                      | <u>چ</u>                     |
|          |                  |             |          |                          |              |                        |                                       |                                          |                                         |                              |
|          |                  |             |          |                          |              |                        |                                       |                                          |                                         |                              |
|          |                  |             |          |                          |              |                        |                                       |                                          |                                         |                              |
|          |                  |             |          |                          | undación Inf | focentro. Av. N<br>Ba: | orte. Compl<br>se Aérea "Ge<br>La Cai | ejo Tecnol<br>neralísimo<br>rlota. Carao | ógico Simó<br>Francisco (<br>as. Código | n Rodrí<br>de Mira<br>Postal |

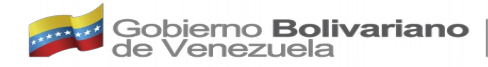

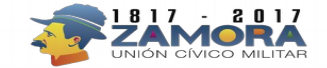

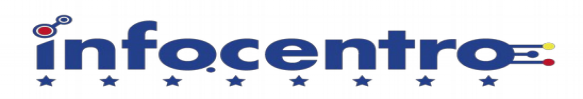

#### **REGISTRO TOTAL DE CHIPS**

1)En el menú lateral Izquierdo seleccionar la opción de CHIPS

2)Se despelgara un listado general de todos los Chips Registrados en el Sistema

| ~                   |            |                                               |                                 |                                 |                                 |        |
|---------------------|------------|-----------------------------------------------|---------------------------------|---------------------------------|---------------------------------|--------|
| 📽 Listado de Chips  |            |                                               |                                 |                                 |                                 |        |
| Buscar:             |            |                                               |                                 |                                 |                                 |        |
| Serial              | Telefono   | Correo                                        | Twitter                         | Facebook                        | Linkedin                        | Accion |
| 8958060001258659990 | 4261676484 | Cuenta:<br>Clave:                             | Cuenta:<br>Clave:               | Cuenta:<br>Clave:               | Cuenta:<br>Clave:               | 0      |
| 8958060001260280033 | 4263063522 | Cuenta:<br>Clave:                             | Cuenta:<br>Clave:               | Cuenta:<br>Clave:               | Cuenta:<br>Clave:               | ¢      |
| 8958060001260280009 | 4263067053 | Cuenta:<br>Clave:                             | Cuenta:<br>Clave:               | Cuenta:<br>Clave:               | Cuenta:<br>Clave:               | \$     |
| 8958060001258644984 | 4264905359 | Cuenta: DMORA@CANTV.NET<br>Clave: q23414uhasd | Cuenta: david<br>Clave: aioq498 | Cuenta: david<br>Clave: fsfdg   | Cuenta:<br>Clave:               | @ i    |
| 8958060001258659297 | 4264747070 | Cuenta: pperez@gmail.com<br>Clave: 123456     | Cuenta: pperez<br>Clave: 123456 | Cuenta: pperez<br>Clave: 123456 | Cuenta: pperez<br>Clave: 123456 | @ /    |
| 8958060001258644893 | 4264915659 | Cuenta:<br>Clave:                             | Cuenta:<br>Clave:               | Cuenta:<br>Cla∨e:               | Cuenta:<br>Clave:               | ¢      |
| 8958060001258659206 | 4264744683 | Cuenta:                                       | Cuenta:                         | Cuenta:                         | Cuenta:                         | ٩      |

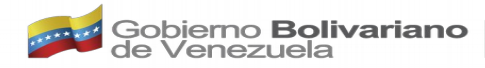

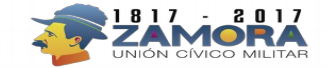

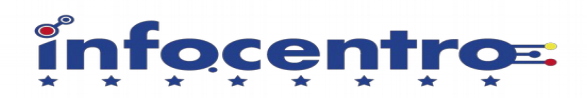

#### MIS DATOS

1)Seleccionar en el menú lateral izquierdo la Opción de MIS DATOS 2)Seleccionar AGREGAR MIS DATOS en la parte superior derecha

| nfocentros       | Dashboard  |                  |        |          |        |      |           |         |       |           |          |                |
|------------------|------------|------------------|--------|----------|--------|------|-----------|---------|-------|-----------|----------|----------------|
| 🛇 Menu Admin 🛛 🗸 |            |                  |        |          |        |      |           |         |       |           |          |                |
| 🗴 Usuarios       | 🛔 Datos pe | rsonales         |        |          |        |      |           |         |       |           | 2.+      | Agregar mis da |
| 🥬 Mis Datos      |            |                  | 1      |          |        |      |           |         |       |           |          |                |
| ိ Mis Chips      | Buscar:    |                  |        |          |        |      |           |         |       |           |          |                |
|                  | Cedula     | Fecha Nacimiento | Nombre | Apellido | Correo | Sexo | Ubicación | Empresa | Cargo | Intereses | Sub Caja | Acciones       |

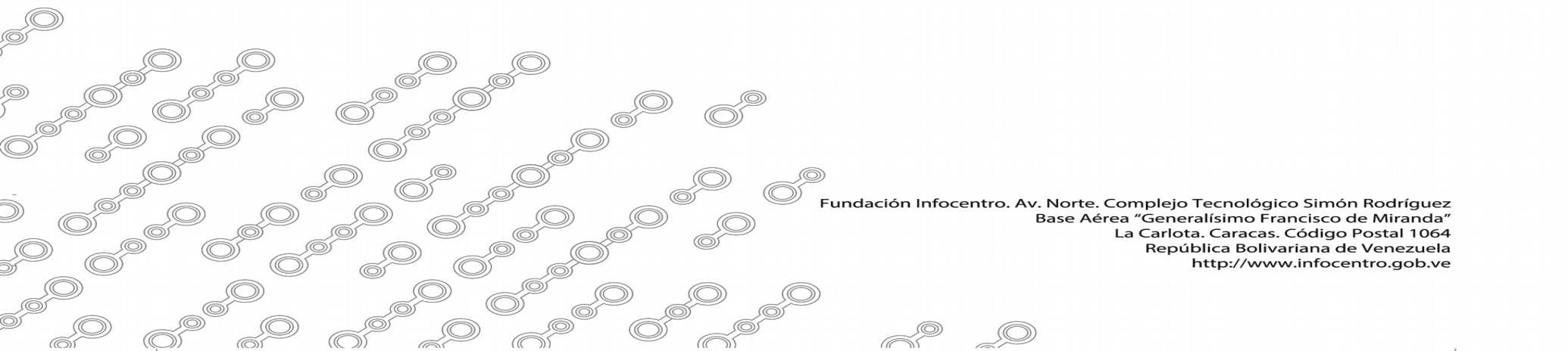

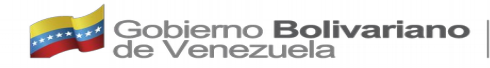

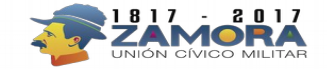

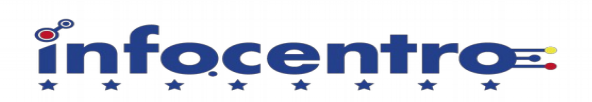

## **Registrar Datos**

) O

|                | Mis da<br># | CEDULA    | Ē    | FECHA DE NACIMIENTO EJ: 15/12/1999 | registrar datos<br>4)Guardar el r<br>GUARDAR                |
|----------------|-------------|-----------|------|------------------------------------|-------------------------------------------------------------|
|                | ß           | NOMBRE    | ß    | APELLIDO                           |                                                             |
|                |             | CORREO    | Sexo | Selecione                          | ·                                                           |
|                | 0           | UBICACION | P    | EMPRESA DONDE TRABAJA              |                                                             |
|                | @           | CARGO     | @    | SUBCAJA ASIGNADA                   |                                                             |
|                |             | Guardar   |      | Cancelar                           |                                                             |
|                | <u> </u>    |           |      |                                    | -                                                           |
|                |             |           |      |                                    |                                                             |
| O <sup>S</sup> |             |           |      | Fundación Infoc                    | centro. Av. Norte. Complejc<br>Base Aérea "Gene<br>La Carlo |
|                |             |           |      |                                    | Repu                                                        |
|                | $\bigcirc$  |           | 0    |                                    |                                                             |

3)Ingresar los datos solicitados en la pantalla de registro en el botón verde de

o Tecnológico Simón Rodríguez eralísimo Francisco de Miranda" ta. Caracas. Código Postal 1064 ública Bolivariana de Venezuela http://www.infocentro.gob.ve

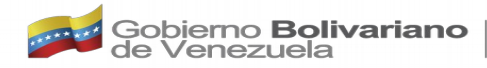

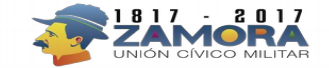

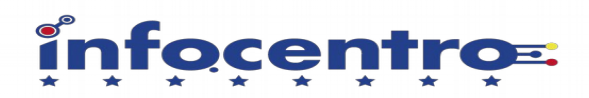

#### EDITAR DATOS PERSONALES DEL REGISTRO DE MIS DATOS

 1) En la columna ACCIONES darle click al botón Acción
 2)Seleccionar la opción de editar y me lleva nuevamente a la opción de registrar datos para poderlos editar.

| La Datos personales |                  |        |          |               |          |           |            |         |          |            |  |
|---------------------|------------------|--------|----------|---------------|----------|-----------|------------|---------|----------|------------|--|
| Buscar:             |                  |        |          |               |          |           |            |         |          |            |  |
| Cedula              | Fecha Nacimiento | Nombre | Apellido | Correo        | Sexo     | Ubicación | Empresa    | Cargo   | Sub Caja | Acciones   |  |
| 18094880            | 11/10/2017       | PEdro  | peres    | pps@gmail.com | Femenino | caracas   | infocentro | gerente | 22       | 🖗 Accion 🔻 |  |

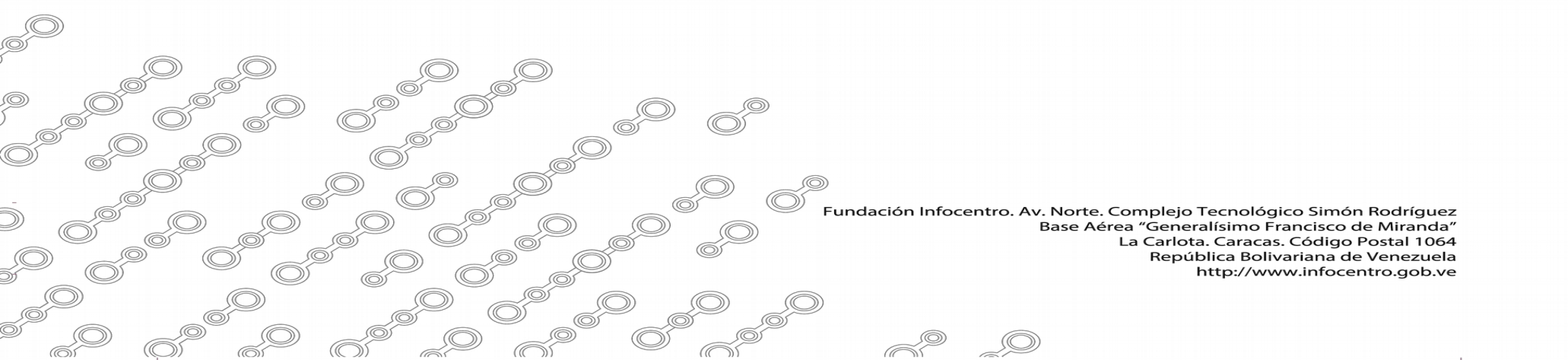

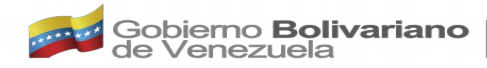

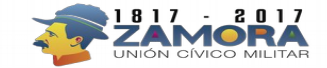

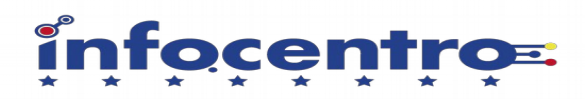

#### **REGISTRAR MIS CHIPS**

En esta opción podrá el administrador registrar sus chips asignados 1)seleccionar en el menu del lateral izquierdo la opción de mis chips 2)Seleccionar la opción de Nuevo Chip

| 📽 Mis Chips |          |        |         |          |          | 🐣 Nuevo Chip |
|-------------|----------|--------|---------|----------|----------|--------------|
| Buscar:     |          |        |         |          |          |              |
| Serial      | Telefono | Correo | twitter | Facebook | Linkedin | Accion       |
|             |          |        |         |          |          |              |

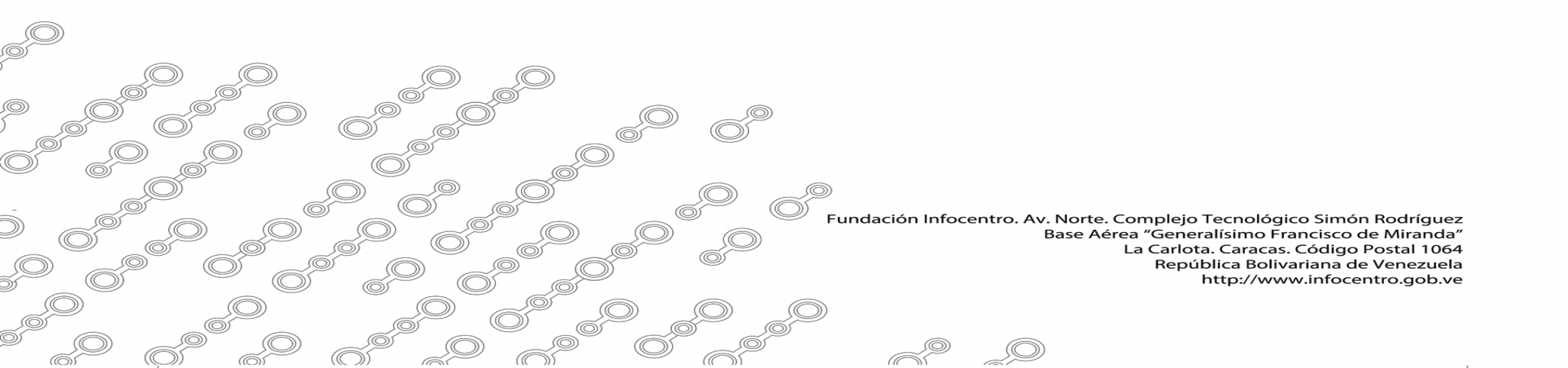

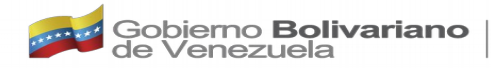

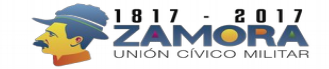

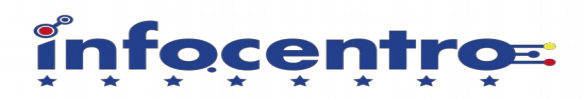

#### **REGISTRAR SERIAL DEL CHIP**

1)Insertar el Serial del Chip que viene en la tarjeta asignada, este es un numero de 19 dígitos

2)Darle Guardar en el Botón Verde.

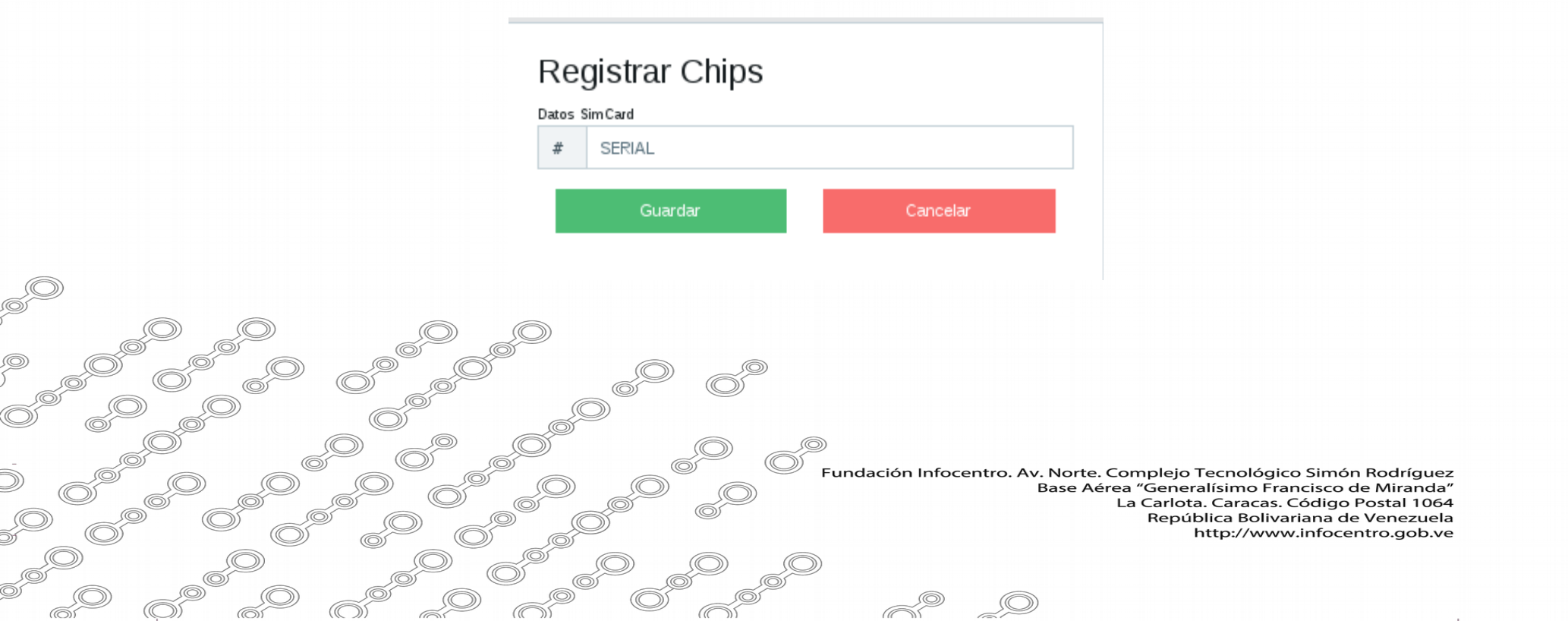

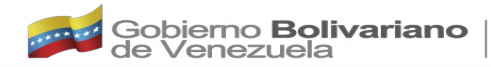

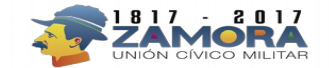

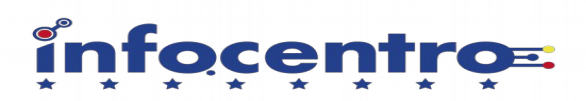

#### **REGISTRO DE CHIPS**

| 📽 Mis Chips         |            |         |         |          |          |          |  |  |  |
|---------------------|------------|---------|---------|----------|----------|----------|--|--|--|
| Buscar:             |            |         |         |          |          |          |  |  |  |
| Serial              | Telefono   | Correo  | twitter | Facebook | Linkedin | Accion   |  |  |  |
| 8958060001258659271 | 4264747096 | Cuenta: | Cuenta: | Cuenta:  | Cuenta:  | Accion • |  |  |  |
|                     |            | Clave:  | Clave:  | Clave:   | Clave:   |          |  |  |  |

#### 1) Seleccionar en la columna acción

2) Darle click al botón ACCIÓN y seleccionar Editar para ingresar la información de las redes sociales asociadas a la linea.

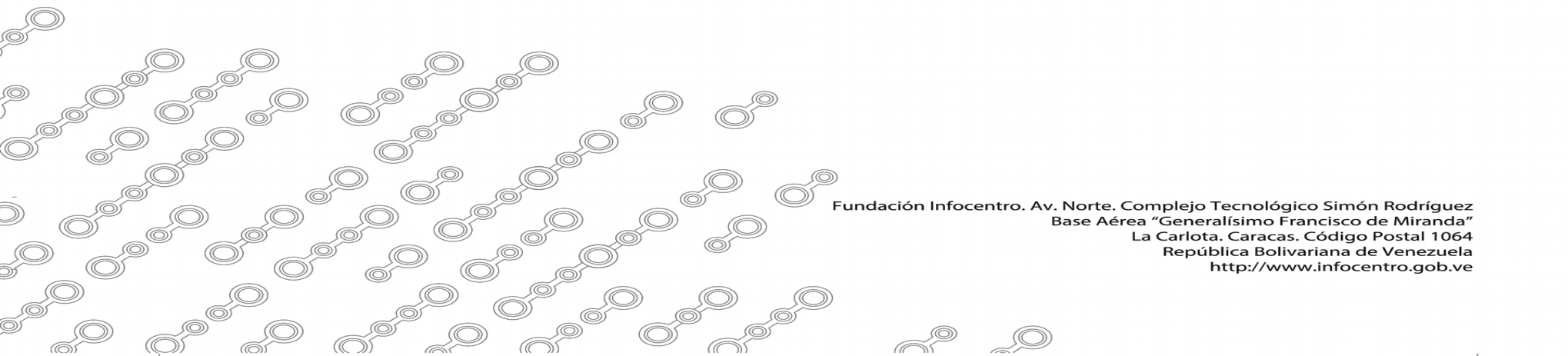

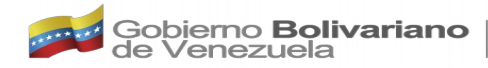

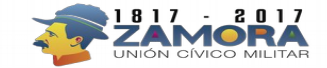

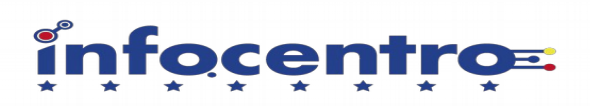

| atos Sim)    |                     |  |
|--------------|---------------------|--|
| Serial:      | 8958060001258659206 |  |
| Telefono     | 2: 4264744683       |  |
| atos Corre   | 0                   |  |
| Correo       | CUENTA CORREO       |  |
| Clave        | Clave Correo        |  |
| )atos Twitte | er                  |  |
| Cuenta       | CUENTA TWITTER      |  |
| Clave        | Clave Twitter       |  |
| Datos Facel  | book                |  |
| Cuenta       | CUENTA FACEBOOK     |  |
| Clave        | Clave Facebook      |  |
| Datos Linke  | din                 |  |
| Cuenta       | CUENTA LINKEDIN     |  |
| Clave        | Clave Linkedin      |  |
|              |                     |  |

6°6

Ó

#### ACTUALIZAR CHIPS

Ingresar Datos Obligatorios

1)Cuenta de Correo y Clave
 2)Cuenta de Twitter y Clave
 3)Cuenta de Facebook y Clave

Datos Obligatorios adicionales Solo Distrito Capital y Miranda

4)Cuenta Linkedin y Clave

5)Darle click a Actualizar en el botón verde.

Nota:

Se recuerda que es una sola cuenta de correo asociadas a toda estas redes sociales.

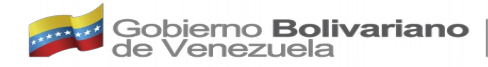

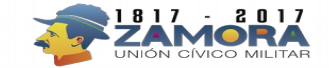

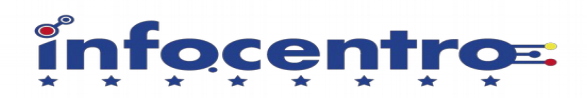

#### AGREGAR NUEVO CHIP Y EDITAR CHIPS REGISTRADOS

#### AGREGAR:

1)En la parte superior derecha seleccionar la opción Nueva Chip 2)Iniciar con el proceso de Registro.

| 😤 Mis Chips         |            |                                          |                                |                                |                                |          |  |  |  |  |  |
|---------------------|------------|------------------------------------------|--------------------------------|--------------------------------|--------------------------------|----------|--|--|--|--|--|
| Buscar:             |            |                                          |                                |                                |                                |          |  |  |  |  |  |
| Serial              | Telefono   | Correo                                   | twitter                        | Facebook                       | Linkedin                       | Accion   |  |  |  |  |  |
| 8958060001258659271 | 4264747096 | Cuenta: pedro@gmail.com<br>Cla∨e: 123456 | Cuenta: pedro<br>Clave: 123456 | Cuenta: pedro<br>Clave: 123456 | Cuenta: pedro<br>Clave: 123456 | Accion • |  |  |  |  |  |

#### EDITAR/ELIMINAR:

OP<sup>©</sup>

i)En la columna Acción seleccionar el chip a editar 2) Darle clictal botón Acción 🖉 seleccionar la opeión de su preferencia Editar o Eliminar